### EINLEITUNG

Herzlich willkommen in der Welt von ANIMAL-office. Die SEG Informationstechnik GMBH entwickelt das Praxis Management System ANIMAL-office welches als die umfangreichste und innovativste Branchenlösung in Österreich bereits eindeutig zur Nummer 1 für Tierärzte wurde. VETcalc zeigt am Beispiel der Honorarordnung dass selbst wenige Funktionen bereits eine Hilfe für die tägliche Arbeit des Tierarztes darstellen können.

VETcalc ist Freeware, d.h. Sie können VETcalc kostenlos und ohne jede Verpflichtung nutzen. Wir hoffen dass Ihnen VETcalc einen kleinen Einblick in gutes Praxis Management geben kann. Wir bitten Sie die Nutzungsbedingungen zu lesen und weisen darauf hin, dass wir sowohl für Inhalt als auch für die Richtigkeit der verwendeten Daten keine Verantwortung übernehmen.

Sollten Sie bei der Nutzung von VETcalc Lust auf mehr bekommen rufen Sie uns einfach an, wir vereinbaren gerne einen persönlichen Termin und zeigen Ihnen ANIMAL-office und seine Möglichkeiten.

### INSTALLATION

Gehen Sie wie folgt vor um VETcalc auf Ihrem Rechner zu installieren:

A) Downloaden Sie VETcalc für die gewünschte Plattform

#### INSTALLATION WINDOWS

- 1. Doppelklicken Sie auf den Installer (VETcalc wird installiert)
- 2. In Ihrem Windows Startmenü finden Sie den Programmaufruf für VETcalc

#### INSTALLATION MACINTOSH

- 1. Entzippen Sie die Download-Datei auf Ihrem Desktop
- 2. Ziehen Sie den Ordner VETcalc in Ihren Programme-Ordner
- 3. Ziehen Sie das Programmsymbol [VETcalc] in Ihre Dock

# **FUNKTIONSÜBERSICHT**

VETcalc soll Sie bei der Preisfindung für Ihre Leistungen unterstützen. Sie können durch die Auswahl in den verschiedenen Ebenen der Honorarordnung in wenigen Schritten die gewünschte Leistung und entsprechend der Honorarordnung den für Sie und Ihrem Praxisumfeld optimalen Preis finden. VETcalc beinhaltet die folgenden Funktionen:

Das Hauptfenster mit der Klick-Navigation und der Detailanzeige

#### VETcalc Preisempfehlung

Preisübersicht für Gruppen von Leistungen

In den nachstehenden Kapiteln werden die verschieden Möglichkeiten und deren Auswirkungen beschrieben.

## **VETcalc HAUPTFENSTER**

Um Ihnen eine komfortable Suche ermöglichen zu können, wurde das Hauptfenster von VETcalc wird in insgesamt 3 Teile (Sektionen) unterteilt.

Ebenenbereich (linke Seite des Hauptfensters)

Ergebnisbereich (rechte obere Hälfte)

Detailbereich (rechte untere Hälfte)

Die linke Seite des Hauptfensters besteht aus 3 Ebenen (Ebenenbereich). Diese Ebenen werden für die hirarchische Darstellung der Tarifgruppen (Honorarordnung) benötigt.

### Ebenenbereich

Um Leistungen suchen zu können klicken Sie in eine der Positionen der 1. Ebene. Gibt es weitere Untergruppen, werden diese in der 2. Ebene unterhalb der ersten angezeigt. Existieren weitere Untergruppen klicken Sie in der 2. Ebene auf die jeweilige Gruppe. Das Ergebnis wird dann in der 3. Ebene angezeigt. Gibt es in der Honorarordnung zu Ebenen Anmerkungen, werden diese über der jeweiligen Gruppe angezeigt.

### Ergebnisbereich

Die Leistungen zur jeweiligen Ebene, werden im Ergebnisbereich (Rechts oben) in Listenform angezeigt.

### Detailbereich

Wünschen Sie zu einer bestimmten Leistung Detailinformationen, klicken Sie in der Ergebnisebene auf die entsprechende Leistung, VETcalc zeigt anschließend die Detailinformationen im Detailbereich (rechts unten) an.

## **VETcalc PREISEMPFEHLUNG**

Die Honorarordnung für Tierärzte schreibt bei vielen Leistungen bestimmte Limits vor. Diese Limits gelten sowohl als Untergrenzen (MIN) als auch als Obergrenzen (MAX). Sie können sich mit Ihrer Preisgestaltung zwischen diesen Limits frei bewegen. VETcalc ermittelt für Sie auf Basis einer prozentuellen Vorgabe eine entsprechende Preisempfehlung. Diese Preisempfehlung wird in den Anzeigen in grüner Farbe dargestellt.

Gehen Sie wie folgt vor um Parameter für die Preisempfehlung zu definieren:

Klicken Sie im Hauptfenster auf den Button "PREISVORGABEN".

Definieren Sie den Prozentsatz für die Preisempfehlung, wobei VETcalc die Preisempfehlung wie folgt berechnet:

**MIN + MAX** VETcalc nimmt für die Minimalvorgabe 0 Prozent und die Maximalvorgabe 100 Prozent an. Die Preisempfehlung wird je nach Prozentsatz zwischen den beide Grenzwerten ermittelt..

**MIN** Existiert nur eine Minimalvorgabe, nimmt VETcalc diesen Wert mit 0 Prozent an und rechnet 100 Prozent auf.

**MAX** Existiert nur eine Minimalvorgabe, nimmt VETcalc diesen Wert mit 100 Prozent an und rechnet die Prozent zurück..

**RUNDUNG** Definieren Sie zusätzlich die gewünschte Preisrundung. Die ermittelten Preisempfehlungen werden je nach Definition gerundet.

## PREISÜBERSICHT

In der VETcalc Preisübersicht werden in einem zusätzlichen Layout, alle auf Basis der Gruppenauswahl gefundenen Leistungen mit der jeweils berechneten Preisempfehlung angezeigt.